## Quick Setup Guide, AP58V2 Access Point

AP58V2 Basic Information Login: user password: admin Default IP: 192.168.188.253

- 1. Set static IP address to your personal computer.
  - a. Go to Windows Settings

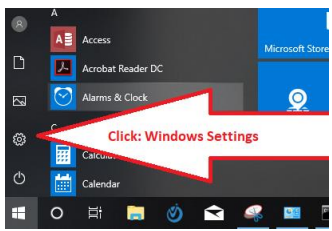

b. Go to Network and Internet menu

| Settinga |                                                         |                |                                                            |         |                                                     |
|----------|---------------------------------------------------------|----------------|------------------------------------------------------------|---------|-----------------------------------------------------|
|          |                                                         | W              | indows Settings                                            |         |                                                     |
|          |                                                         | Find a setting |                                                            | P       |                                                     |
| 旦        | System<br>Display, sound, notifications,<br>power       |                | Devices<br>Bluetooth, printers, mouse                      |         | Phone<br>Link your Android, iPhone                  |
| ۲        | Network & Internet<br>Wi-Fi, airplane mode, VPN         | <              | Click: Network and I                                       | nternet | efaults, optional                                   |
| 8        | Accounts<br>Your accounts, email, sync,<br>work, family | <b>A</b> ≠     | Time & Lange<br>Speech, region, dete                       | 8       | Gaming<br>Game bar, DVR, broadcesting,<br>Game Mode |
| Ģ        | Ease of Access<br>Narrator, magnifier, high<br>contrast | 0              | Cortana<br>Cortana language, permissions,<br>notifications | A       | Privacy<br>Location, camera                         |
| $\sim$   | Update & Security                                       |                |                                                            |         |                                                     |

c. Click "status"

| <li>Settings</li>                                 |                                                                                                    | ×                                                                      |
|---------------------------------------------------|----------------------------------------------------------------------------------------------------|------------------------------------------------------------------------|
| ŵ Home                                            | Status                                                                                                    |                                                                        |
| Find a setting                                    | Network status                                                                                                 |                                                                        |
| Network & Internet                                |                                                                                                    |                                                                        |
| 🗇 Status 🥄 1. Click: Status                       | Ethernet<br>Private network                                                                                    |                                                                        |
| ¶⊒ Ethernet                                       | You're connected to the Internet                                                                               |                                                                        |
| 🕾 Dial-up                                         | If you have a limited data plan, you can make this network a<br>metered connection or change other properties. |                                                                        |
| - WPN                                             | Change connection properties                                                                                   |                                                                        |
| Airplane mode                                     | Show available networks                                                                                        | P Network Connections                                                  |
| 810 Mobile hotspot                                | Change your network settings                                                                                   | 🚽 🕂 🖗 = Network and Internet + Network Connections 🤍 Ö                 |
| Data usz     Z. Click: change     adapter options | Change adapter options View network adapters and change connection settings.                                   | Change IP properties Network of ethernet adapter Network Opticies Tech |
| Proxy                                             | Sharing options<br>For the networks you connect to, decide what you want to share.                             | W-File Disable Date Date Date Date Date Date Date Dat                  |
|                                                   | Network troubleshooter     Diagnose and fix network problems.                                                  | 3 items                                                                |
|                                                   | View your network properties                                                                                   | 250                                                                    |

d. Double click Ethernet adapter icon, then click "Properties".

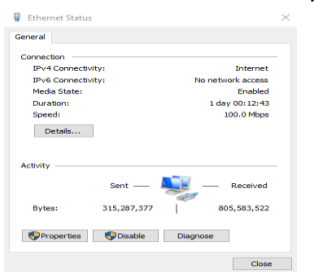

e. Enter static IP address information on your computer (as shown here on step 2 window), then hit OK.

| I. double click TCP/IP4       Ethermet Properties         I. double click TCP/IP4       This connection uses         I. double click TCP/IP4       Image: All statement Pro-<br>Image: All statement Pro-<br>Pro-<br>Image: All statement Pro-<br>Image: All statement Pro-<br>Image: All statement Pro-<br>Image: All statement Pro-<br>Pro-<br>Image: All statement Pro-<br>Pro-<br>Image: All statement Pro-<br>All statement Pro-<br>Pro-<br>All statement Pro-<br>Pro-<br>All statement Pro-<br>All statement Pro-<br>All statement Pro-<br>Pro-<br>All statement Pro-<br>Pro-<br>All statement Pro- | s X<br>bE Family Controller<br>the Following tema:<br>control Networks<br>er Sharing for Microardt Networks<br>Scheduler<br>scal Version 4 (TCP/IPv4)<br>Version 4 (TCP/IPv4)<br>Version 6 (TCP/IPv4)<br>Version 6 (TCP/IPv6)<br>Version 6 (TCP/IPv6)<br>Version 6 (TCP/ | ck here | Internet Protocol Version 4 (TCP/IP<br>General<br>Voi can get IP settings assigned as<br>this capability. Otherwise, you neek<br>of the appropriate IP settings.<br>Obtain an IP address automatic<br>Beddress:<br>Subnet mask:<br>Default gateway:<br>Obtain DNS server address automatic<br>But be the following DNS server a<br>Preferred DNS server:<br>Alternate DNS server:<br>U Validate settings upon exit | vd) Properties<br>tomatically if your network supports<br>5 to ask your network administrator<br>ically<br>192 : 158 : 188 : 200<br>255 : 255 : 255 : 200<br>255 : 255 : 255 : 0<br>255 : 216 : 188 : 1<br>tomatically<br>defenses:<br>8 : 8 : 8 : 8<br><br>Advanced | × | Enter static<br>IP address<br>as shown |
|----------------------------------------------------------------------------------------------------|----------------------------------------------------------------------------------------------------|---------|----------------------------------------------------------------------------------------------------|----------------------------------------------------------------------------------------------------|---|----------------------------------------|
| wide area network<br>across diverse inte                                                                                                    | wide area network protocol that provides communication<br>across diverse interconnected networks.           OK         Cancel                                                                                                    |         | Ualidate settings upon exit                                                                                                    | Advanced<br>OK Cancel                                                                                                    | 4 |                                        |

2. Interconnect your laptop and the AP58V2, either through a network switch or CAT6 cable between them.

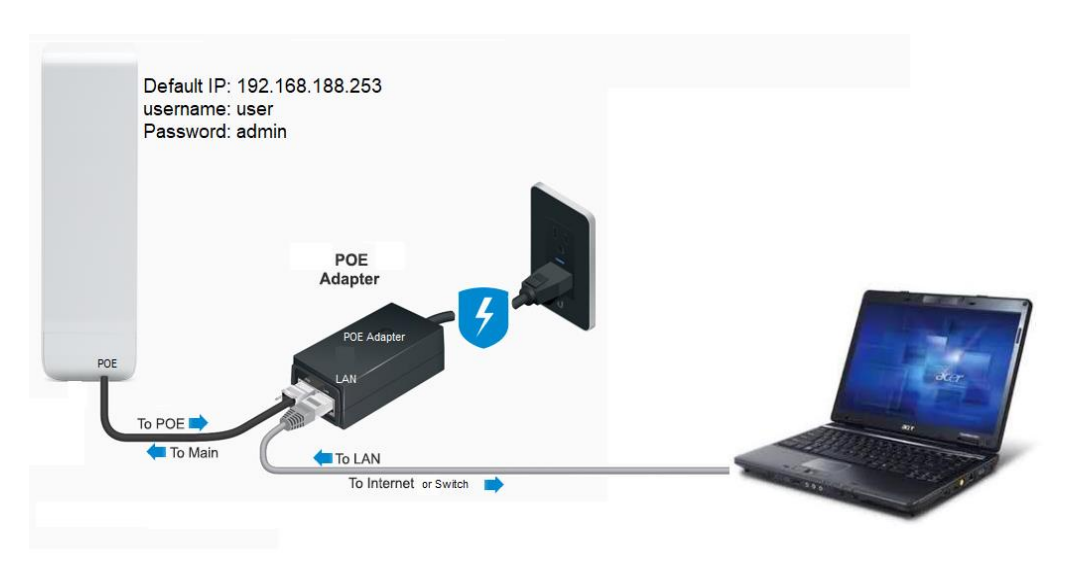

3. Using an Internet browser, login to AP58V2 web login screen using the default credentials.

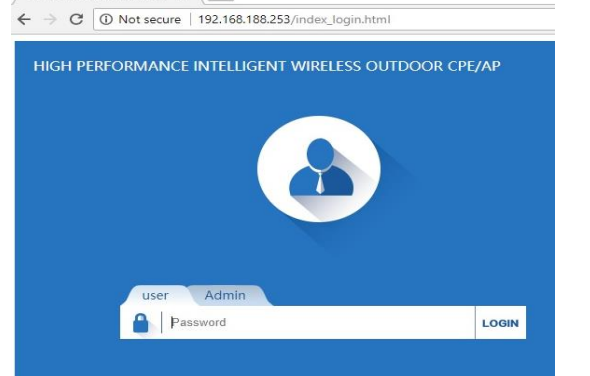

AP58V2 Basic Login Information Login: user password: admin Default IP: 192.168.188.253

- 4. Assign your own network static IP address based on the local private network scheme. Check with the local IT staff to confirm IP address that can be assigned to AP58V2 WIFI.
  - Status
     Wizard
     Advanced
     Exit
     Exercit
     registric

     Mode
     Super WDS
     Image: CPE
     Image: CPE
     Image: CPE
     Image: CPE

     U S e r
     Image: CPE
     Image: CPE
     Image: CPE
     Image: CPE

     Image: CPU usage
     Suff Writeless settings
     Image: CPU usage
     Suff Writeless Settings

     CPU FrequencyS50MHz
     Suff WLAN off
     Image: CPU stage
     Suff Writeless S.8G
  - a. Double click the "LAN Settings" to being IP configuration.

b. Enter static IP address to AP, click "Apply" when finished. For reference purposes we will call this AP58V2 as your <u>AP-master</u> (or AP client for the second unit).

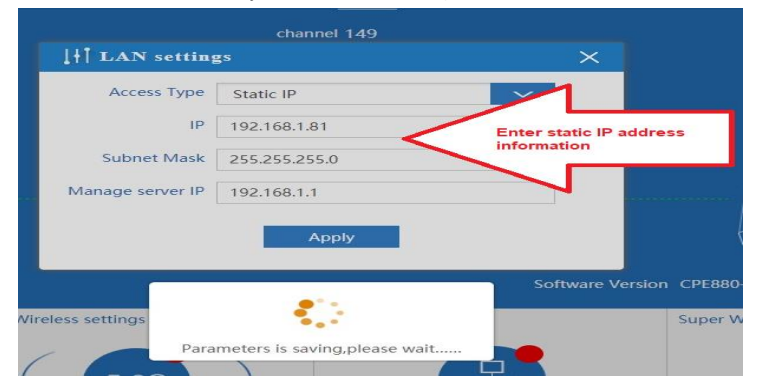

5. Repeat step# 2, this time using the second unit of AP58V2 device (for identification purposes, we will call it "AP Client"). Interconnections should look the illustration below.

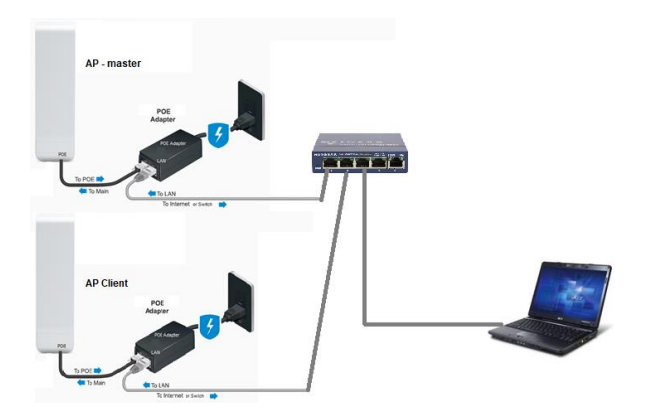

6. Repeat step# 3 and 4. NOTE: at step# 4.b configure the IP address assigned for the <u>AP Client</u>.

- 7. After changing the local IP address of the AP client, repeat all of step# 1 but this time enter the correct private network IP address on your computer.
- 8. Using an Internet browser, login to AP58V2 web login screen of AP master using the default credential, but this time enter the new IP address of the <u>AP58V2 WIFI device (AP master)</u>.
- 9. Configure and enable the "Wireless 5.8G" of the AP58V2 (AP master).

| 9                     |                               | Status Wizard             |                 | t 简体中文                  | English  |
|-----------------------|-------------------------------|---------------------------|-----------------|-------------------------|----------|
| Mode Super WDS        |                               |                           |                 | Ф                       | Reboot   |
|                       | 5.8G Wireless settings        |                           | Х               |                         |          |
|                       | Wireless Status               | $\triangleleft$           |                 |                         |          |
| User                  | SSID VAP0                     |                           |                 | CPE                     |          |
|                       | Broadcast SSID 🔘 Disable 🖲 En | nable                     |                 |                         |          |
|                       | WMM 💿 Disable 🖲 En            | nable                     |                 |                         |          |
|                       | Band Width 40MHz              |                           | ~               |                         |          |
|                       | Channel * 5.745 GHz           | r (Channel 149)           | ~               |                         |          |
| Running time 3H18M12S | Encryption none               |                           | ∽ ersion C      | PE880-V2.0-Build2017110 | 03142427 |
| PU usage 5.8G Wi      |                               | oply                      | SI              | uper WDS settings       |          |
|                       |                               | ppy                       |                 |                         |          |
| 10%                   | ( 5.8G ) A                    | ı<br>ت                    |                 |                         | i > i    |
|                       |                               |                           |                 |                         |          |
| CPU Frequency:550MHz  | 5.8G WLAN off                 | 192.168.18<br>44:D1:FA·22 | 8.253<br>:82:A5 | Wireless 5.8            | G        |

10. Find and record the Ethernet address (MAC address) of <u>each AP58V2</u> on a notepad to make it easier for you to cross-reference these addresses before configuring the Super WDS function of the AP58V2 in a later steps. MAC address (Ethernet address) can be found by going to "Advanced → Device Status → Wireless Status" menu.

| H Advanced Settings |                                   |  |  |  |  |  |  |
|---------------------|-----------------------------------|--|--|--|--|--|--|
| Return home         | Status Wireless Status LAN Status |  |  |  |  |  |  |
| Device Status       | Wireless Status                   |  |  |  |  |  |  |
| 5.8G Wireless       | Wireless Status Enable            |  |  |  |  |  |  |
| Network             | SSID TEST                         |  |  |  |  |  |  |
| 🗂 Management        | MAC 44:D1:FA:22:82:A7 MAC address |  |  |  |  |  |  |
|                     | Channel 100                       |  |  |  |  |  |  |
|                     | Connected Users Client list       |  |  |  |  |  |  |
|                     | Super WDS state                   |  |  |  |  |  |  |
|                     | Encryption open                   |  |  |  |  |  |  |
|                     | MAC1                              |  |  |  |  |  |  |

11. This is the concept how the two AP58V2 are interconnected through the SuperWDS so that the AP master can share the Internet to the remote (client) AP.

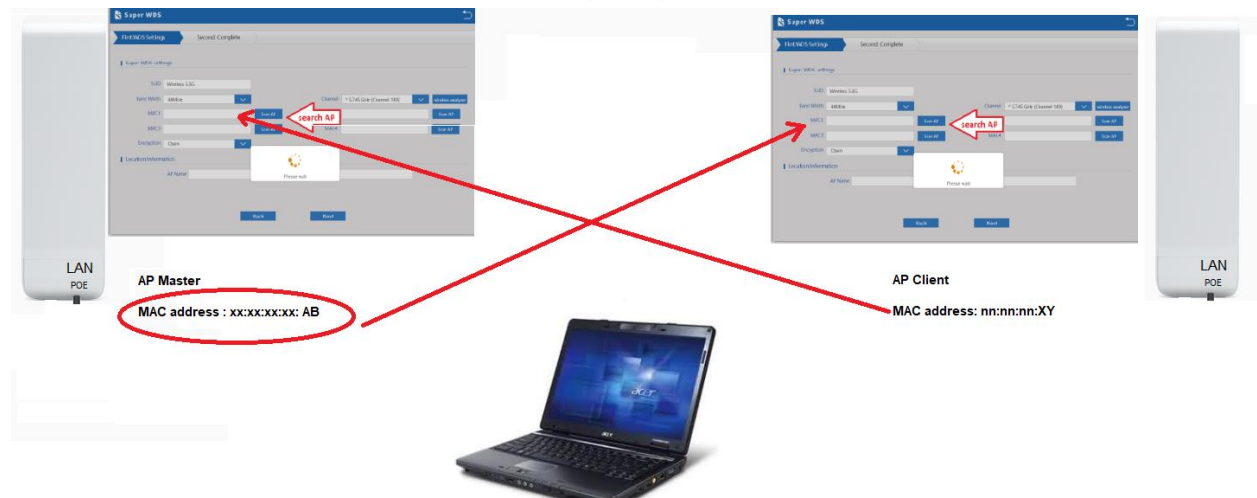

12. To start setting up the SuperWDS function on the AP (master), click "Advanced" Tab from the main menu screen. Click "SCAN AP". Find and select the AP Client, then click "Choice". This is the part where you should know the MAC address of your AP58V2, to easily determine which one is master or client AP.

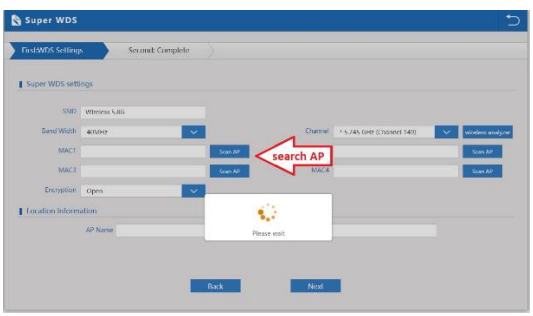

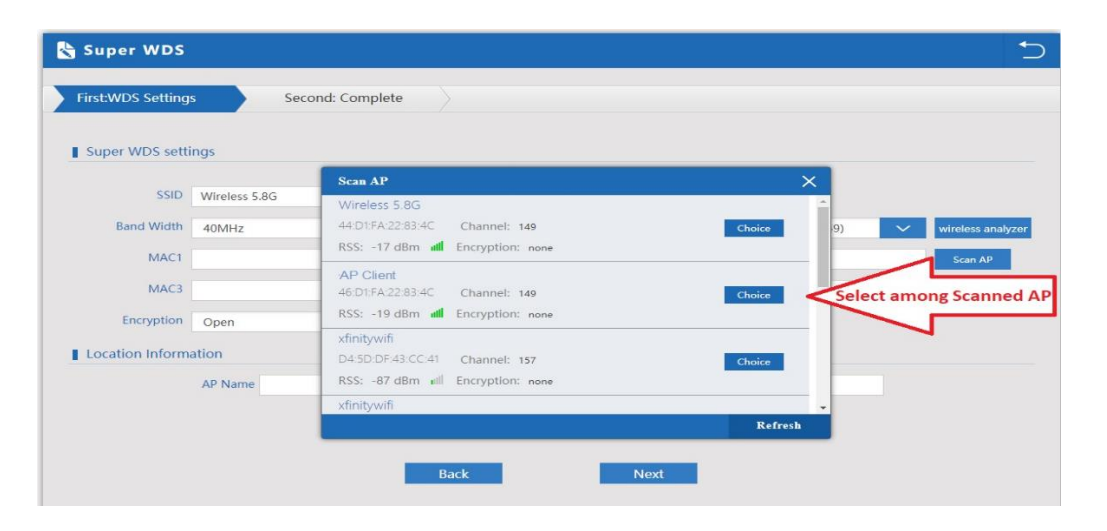

|                                  | ×                                                       |              |                           |                     |  |  |
|----------------------------------|---------------------------------------------------------|--------------|---------------------------|---------------------|--|--|
| ← → C (1) 192.168.1.8            | 0/wds_status.html                                       |              |                           | ☆ 🖩 :               |  |  |
| 👆 Super WDS                      |                                                         | X            |                           | 5                   |  |  |
| First:WDS Setting Super WDS sett | ings                                                    | e            |                           |                     |  |  |
| SSID                             | Wireless 5.8G                                           |              |                           |                     |  |  |
| Band Width                       | 20MHz/40MHz                                             | Channel      | * 5.745 GHz (Channel 149) | V wireless analyzer |  |  |
| MAC1                             | 44:D1:FA:22:82:65                                       | Scan AP MAC2 |                           | Scan AP             |  |  |
| MAC3                             |                                                         | Scan AP MAC4 |                           | Scan AP             |  |  |
| Encryption                       | Ethernet address<br>from AP Client<br>(WIELMAC address) | <b>V</b>     |                           |                     |  |  |
|                                  |                                                         | AP Location  |                           |                     |  |  |
|                                  |                                                         | Back Next    | •                         |                     |  |  |
|                                  | AP Master                                               |              |                           |                     |  |  |

13. Login to AP client web interface and repeat Step# 12, but this time "Scan AP" and look for the AP master MAC address, then click next and finish the prompt.

Warning: You need to unplug the AP client's network cable from the network switch after you are done with this step.

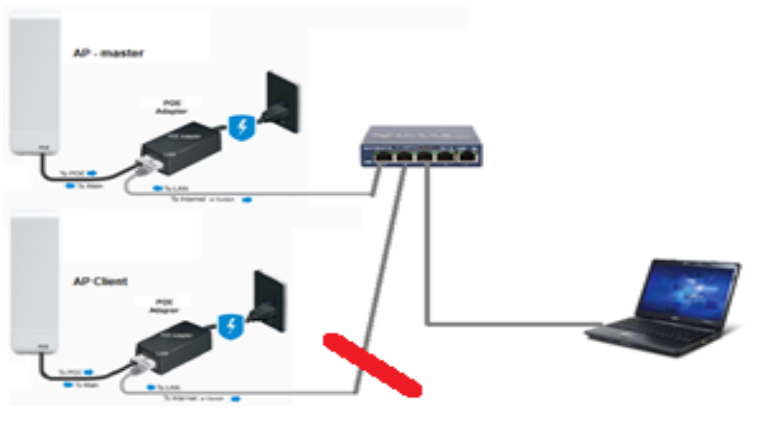

Unplug AP Client from the switch after you're done with step# 13

14. In order to test if your AP client can communicate with the AP master, interconnect your computer to the AP client, as shown below:

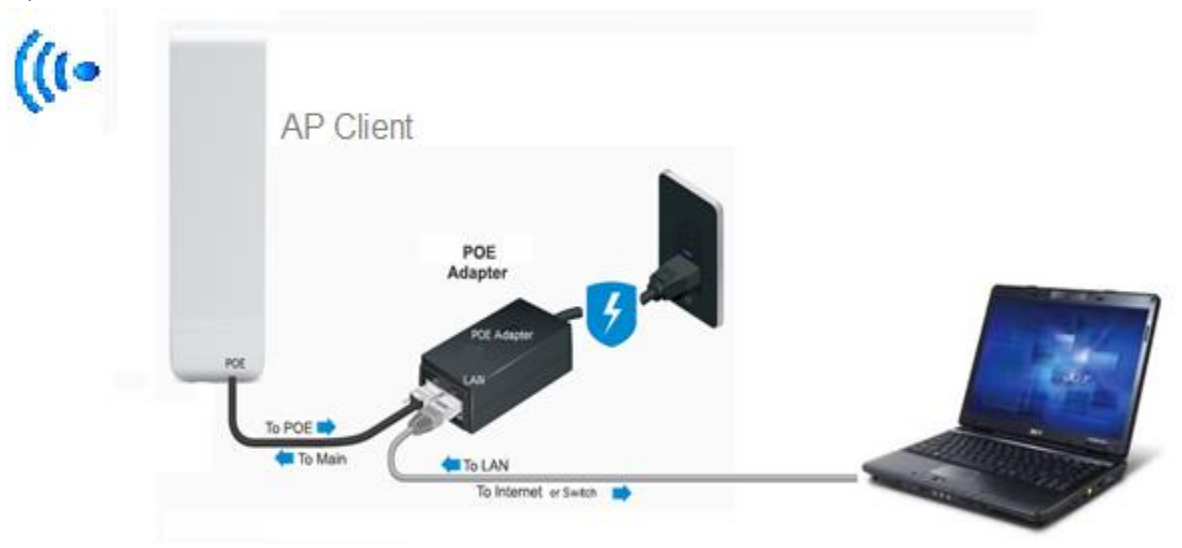

Note: While the AP client is unplugged to the main network switch(or firewall/router), the two AP58V2 would have a setup as shown below:

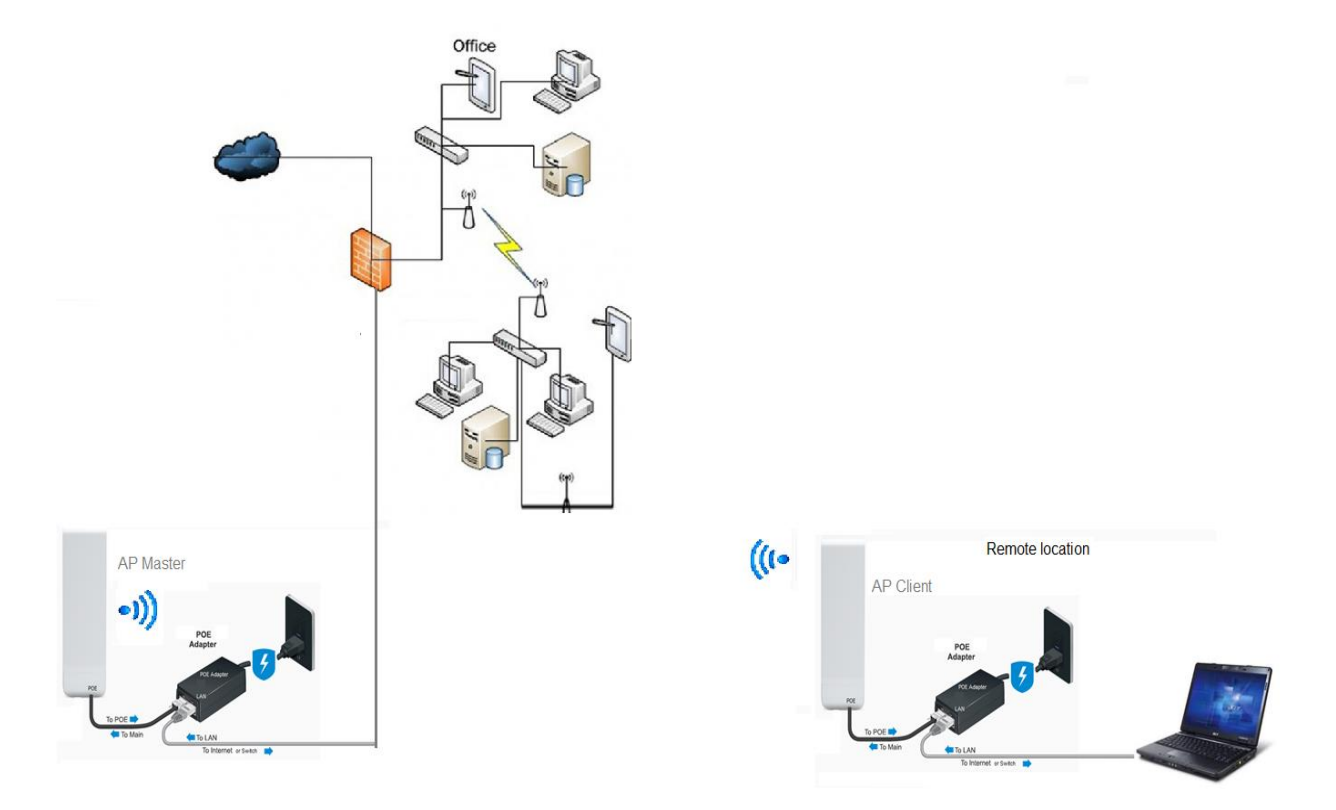

- 15. Launch command prompt from your Windows computer.
  - a. Launch the Command Prompt using search (in Windows 10, Windows 7, and Windows 8.1).

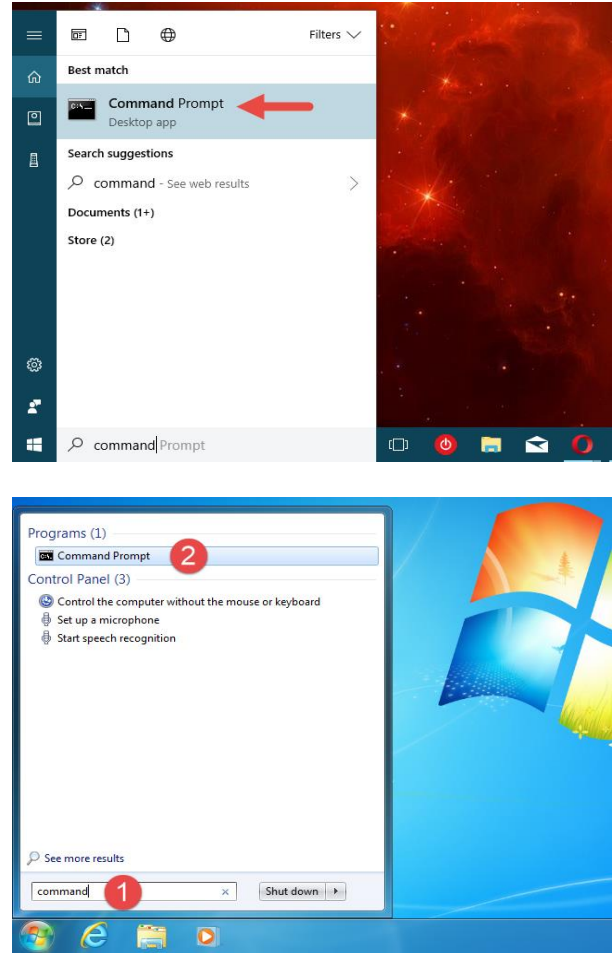

b. While at the command prompt, type ping 192.168.1.80 (or whatever is the IP address of the AP master). You must get a "response" from the AP master to confirm that the AP client can communicate with the AP master. The result of the ping should look like this:

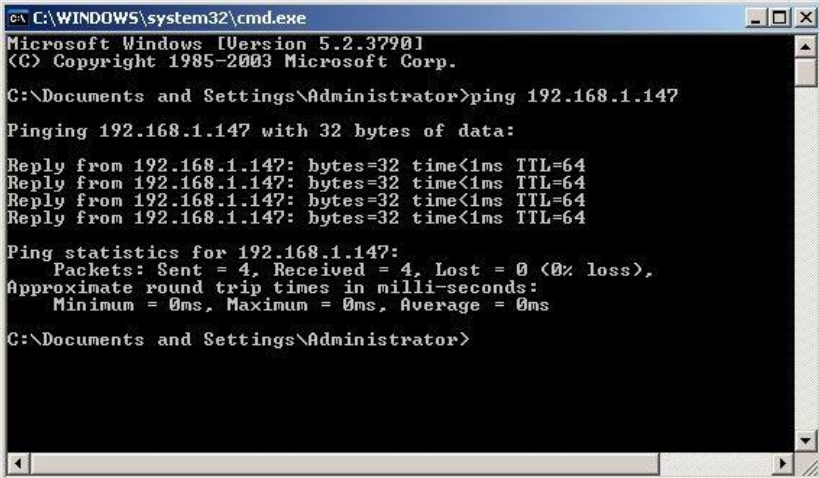